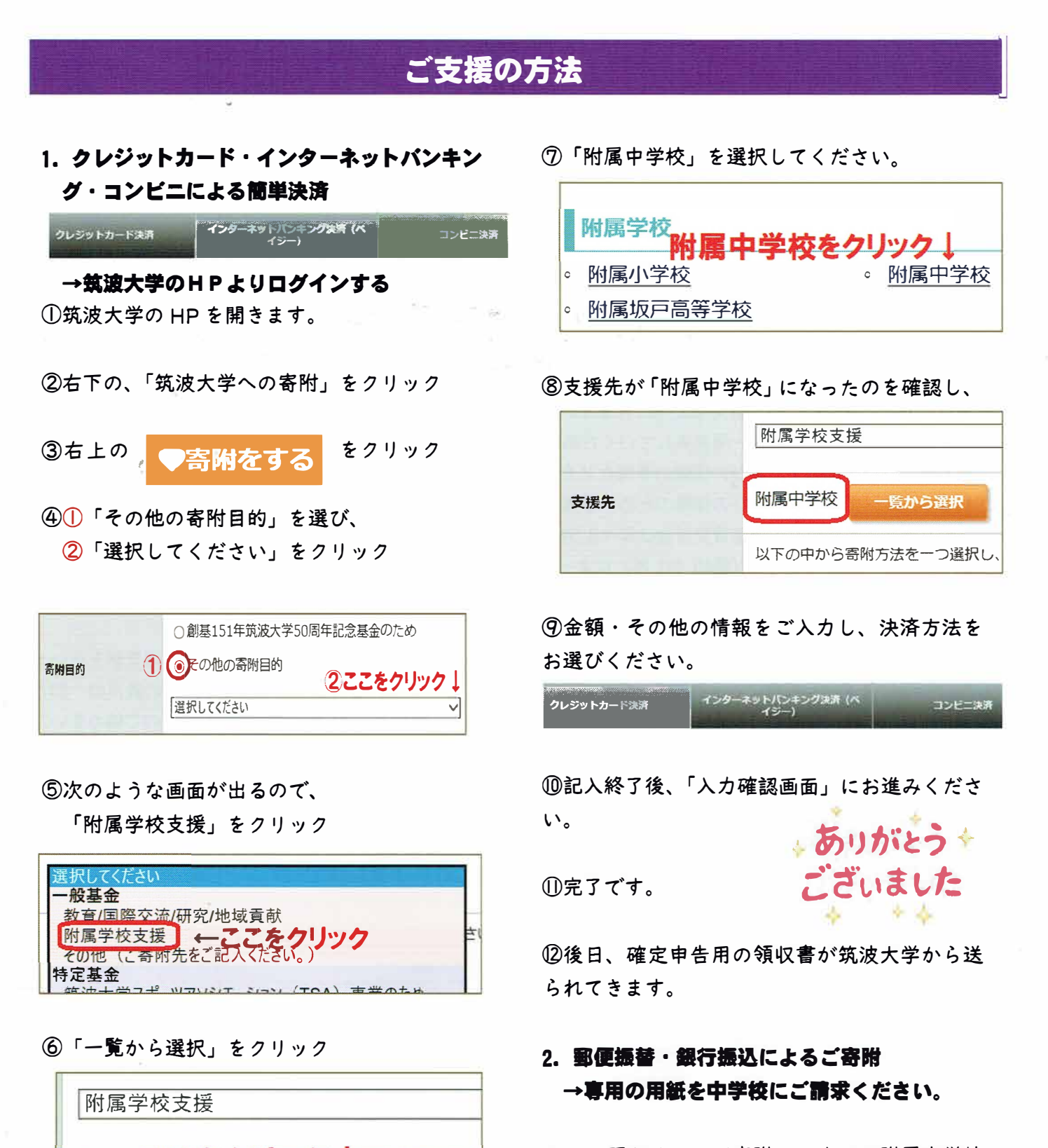

- ※ お預かりしたご寄附は、すべて附属中学校 のために使われます。 筑波大学を通すことで、 寄附金控除の対象となります。
- ※ 来年度、寄附のご報告をさせていただくこと を、楽しみにしております。

 お問合せ先:筑波大学附属中学校
 03-3945-3231

 担当:副校長

ら選択

実限4人有

選択し

ミメリカティングを